# **Running Spark on EC2 Documentation**

## Pseudo code

- **Input**: D vectors data file in format created from Multicore\_KMeans, U EC2 master cluster URL, K clusters, I iterations
- Step 1: Initialize spark context as standalone cluster at U
- **Step** 2: Create <String>RDD L with the lines in D as a string elements
- Step 3: Check if the next element in L is the start of a vector. If true go to Step 4, else go to Step 5. If there are no more elements go to Step 6. --This loop just takes the floating points in the file and adds them to a vector V until the start of a new vectors in the file is recognized, which at that point it will add the current vector V to an RDD R and create a new vector V, and continues until there are no elements left
- Step 4: Add vector V to a <Vector>RDD R and creates a new and empty vector V, then go back to Step 3
- **Step** 5: Extract the floating points within the string element from L, then adds each floating point to a vector V, then go back to Step 3.
- Step 6: Train a kmeans model based R as a set of vectors using the Spark KMeans algorithm with K number of clusters --spark uses the k-means|| algorithm to initialize the first centroids
- **Step** 7: Iterate the kmeans algorithm I times or until convergence of centroids **Output**: Print the centroids, points, cost, etc.

## How to run the code

## Preparing to use Amazon AWS

**Step** 1: Login to the AWS console. Under the account name at the top right, select security credentials.

| Martin Alther 🔺                                                             | N. Virginia 🕶 | Help | ) <b>*</b> |   |
|-----------------------------------------------------------------------------|---------------|------|------------|---|
| My Account<br>Billing & Cost Management<br>Security Credentials<br>Sign Out | 2 of 2 Key P  | airs | > >        | 2 |
|                                                                             |               |      |            |   |

**Step** 2: Click on the Access Keys tab and get or create the AWS access key id and AWS secret access key, then save them someplace for later.

**Step** 3: Under the services tab in the top left, select EC2. Once on EC2 dashboard, go to left side and click on the Network and Security tab and select Key Pairs.

**Step** 4: Create a new key pair, and save the key pair name as well as the .pem private key file.

| Create  | Key Pair    | Import Key Pair | Delete     |
|---------|-------------|-----------------|------------|
| Filter: | Q Search    | Key Pairs       | ×          |
| ПК      | ey pair nam | ie 🔺 F          | ingerprint |

## **Installing Spark**

**Step** 1: Download the latest version of Spark from spark.apache.org/downloads.html **Step** 2: Find the version of Scala that your version of Spark uses from either the

README.md file in the Spark folder or from http://spark.apache.org/docs/latest

**Step** 3: Download the version of Scala that Spark is dependent on from <u>http://www.scala-lang.org/download/all.html</u>

**Step** 4: Download and install the Simple Build Tool(sbt) from <u>http://www.scala-sbt.org/download.html</u>

**Step** 5: Navigate into the Spark folder and execute the command "./sbt/sbt assembly" to install Spark on the machine.

Qwuke@VistaHome /cygdrive/c/Users/Qwuke/Documents/spark-1.0.0/spark-1.0.0
\$ sbt/sbt assembly|

Launching the EC2 cluster

**Step** 1: Set environment variables for the AWS access key and secret access key that we saved in **Preparing to use AWS Step 2** with the commands:

export AWS\_ACCESS\_KEY\_ID=<Access Key Here>

export AWS\_SECRET\_ACCESS\_KEY=<Secret Access Key Here>

**Step** 2: In the Spark folder you had downloaded, navigate to the directory named "ec2". **Step** 3: Run the "spark-ec2" file with these arguments:

./spark-ec2 -k <keypair> -i <key-file> -s <num-slaves> --instance-

type=<INSTANCE\_TYPE> launch <cluster-name>

Where <keypair> is the name of the key pair we saved in **Preparing to use AWS Step 4**, <key-file> is the .pem file associated with that generated key pair

<num-slaves> is the number of slave instances to launch with the master instance

<INSTANCE\_TYPE> is the type of instance to be launched

and <cluster-name> is the name of the cluster we give it and will work with from now on in the EC2 scripts.

Qwuke@VistaHome /cygdrive/c/Users/Qwuke/Documents/spark-1.0.0/spark-1.0.0/ec2 \$ spark-ec2 -k MYKEYPAIR -i MYKEYPAIR.pem -s 2 --instance-type=r3.xlarge launch MYSPARKCLUSTER --resume|

If everything works correctly, you will see the master and slave nodes launching and installing Spark automatically, and at the end it will print the URL of the master node. You may get an error for not setting your .pem private key file permissions to 600, or the launch script may time out after waiting for an instance to initiate. However, you can fix the permissions and run the same launch command from the spark-ec2 file and add the argument '--resume'. This should fix basic launch errors.

Step 4: After the cluster has finished initializing, you can ssh into its root directory with: ./spark-ec2 -k <keypair> -i <key-file> login <cluster-name>

**Step** 5: To end the EC2 Spark cluster, ssh out of the cluster and use:

./spark-ec2 destroy <cluster-name>

Run this command before deleting anything else in the EC2 dashboard on AWS.

## Running code or KMeans on the cluster

**Step** 1: Use scp or WinSCP with the user "root", the URL of the master node that was printed at the end of the EC2 launch script, and the .pem file to transfer your spark executable(e.g. a KMeans.jar) and data files.

For example if they were in a folder called KMeansDir, this would be the command

## \$ scp -i MYKEYPAIR.pem -r /KMeansDir root@ec2-55-5-55-5-5-5.compute-1.amazonaws.com:/

**Step** 2: ssh into the master node using **Step 4 of Launching the EC2 Cluster.** To copy the directory that was scp'ed onto the master node In the previous step, go into the Spark folder installed on the instance and run ~/spark-ec2/copy-dir /KMeansDir to copy the folder to all the slave nodes.

**Step** 3: In order to pass a data file into a spark executable when it is being run on the master AND the slave nodes, you will have to load the data file into HDFS with the command *ephemeral-hdfs/bin/hadoop fs -put datafile.txt*. This will make the data accessible to the slave nodes as well.

**Step** 4: Now that everything is ready, pass the spark executable to the spark-submit file in the Spark folder bin. You will also need to pass arguments for its main class and the URL of the master node to spark-submit. Example code:

\bin\spark-submit --class KMeans --master <u>root@ec2-55-5-5-5-5-5-5-5-5-compute-</u> <u>1.amazonaws.com</u> KMeansDir\KMeans.jar

**Step** 5: This will run the Spark executable on all of the nodes. If you wish you pass arguments to the executable itself, simply pass them as normal arguments after listing the location of the executable.

\$ \bin\spark-submit --class KMeans --master root@ec2-55-5-5-5-5-5-5.compute-1.amazonaws.com KMeansDir\KMe ans.jar datafile.txt 5 100

**Step** 6: To run the example ConvertedKMeans.jar, use the steps above but pass the class argument to spark-submit as: --*class ConvertKMeans*, and pass these arguments after the .jar file location in this order: *ConvertedKMeans.jar <datafile-name/location> <K-number-of-centroids> <number-of-iterations>*.

#### **Stopping the cluster**

- **Step 1:** Go to the Ec2 directory on your local machine from where you launched the cluster, in the terminal.

## **Cleanup** (Important)

Step 1: Logon to Amazon AWS and under Services select 'Ec2'.

Step 2: Under the 'Instances' tab in the left column; click on 'Instances'.

**Step 3**: Locate all your Hadoop instances and select them. On the top locate 'Actions' drop down button and click 'Stop' to stop the instances. You can start it and connect to the same settings whenever you want. If you terminate it, you have to create a new instance all together.